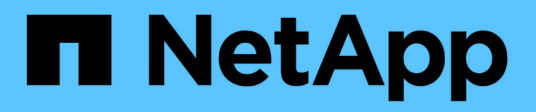

# Atualizações

SANtricity 11.9

NetApp December 16, 2024

This PDF was generated from https://docs.netapp.com/pt-br/e-series-santricity/um-manage/overview-upgrade-center-um.html on December 16, 2024. Always check docs.netapp.com for the latest.

# Índice

| A | Atualizações                          |  |   |  |  |
|---|---------------------------------------|--|---|--|--|
|   | Visão geral do Centro de atualizações |  | 1 |  |  |
|   | Atualizar software e firmware         |  | 3 |  |  |

# Atualizações

## Visão geral do Centro de atualizações

No Centro de Atualização, você pode gerenciar atualizações de software SANtricity os e NVSRAM para vários storages de armazenamento.

## Como funcionam as atualizações?

Transfira o software SO mais recente e, em seguida, atualize um ou mais arrays.

#### Atualizar fluxo de trabalho

As etapas a seguir fornecem um fluxo de trabalho de alto nível para a realização de atualizações de software.

- 1. Você faz o download do arquivo de software mais recente do SANtricity os no site de suporte (um link está disponível no Unified Manager na página suporte). Salve o arquivo no sistema host de gerenciamento (o host onde você acessa o Unified Manager em um navegador) e, em seguida, descompacte o arquivo.
- 2. No Gerenciador Unificado, você carrega o arquivo de software do SANtricity os e o arquivo NVSRAM no repositório (uma área do servidor proxy de serviços da Web onde os arquivos são armazenados). Pode adicionar ficheiros a partir do Centro de Atualização > Atualizar software SANtricity os ou a partir do Centro de Atualização > Atualizar software SANtricity os ou a partir do Centro de Atualização > gerir repositório de software.
- 3. Depois que os arquivos são carregados no repositório, você pode selecionar o arquivo a ser usado na atualização. Na página Atualizar o software SANtricity os (Centro de atualização > Atualizar software SANtricity os), selecione o ficheiro de software SANtricity os e o ficheiro NVSRAM. Depois de selecionar um ficheiro de software, é apresentada nesta página uma lista de matrizes de armazenamento compatíveis. Em seguida, selecione as matrizes de armazenamento que pretende atualizar com o novo software. (Não é possível selecionar matrizes incompatíveis.)
- 4. Em seguida, você pode iniciar uma transferência e ativação imediata de software, ou você pode optar por preparar os arquivos para ativação posteriormente. Durante o processo de atualização, o Unified Manager executa as seguintes tarefas:
  - a. Executa uma verificação de integridade nos storage arrays para determinar se existem condições que possam impedir a conclusão da atualização. Se algum array falhar na verificação de integridade, você pode pular esse array específico e continuar a atualização para os outros, ou você pode parar todo o processo e solucionar problemas dos arrays que não passaram.
  - b. Transfere os arquivos de atualização para cada controlador.
  - c. Reinicializa os controladores e ativa o novo software SANtricity os, um controlador de cada vez. Durante a ativação, o arquivo SANtricity os existente é substituído pelo novo arquivo.

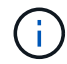

Você também pode especificar que o software está ativado posteriormente.

#### Atualização imediata ou faseada

Você pode ativar a atualização imediatamente ou colocá-la em fase posterior. Você pode optar por ativar mais tarde por estes motivos:

• Hora do dia — a ativação do software pode demorar muito tempo, então você pode querer esperar até que as cargas de e/S sejam mais leves. Dependendo da carga de e/S e do tamanho do cache, uma

atualização da controladora normalmente pode levar entre 15 a 25 minutos para ser concluída. Os controladores reiniciam e fazem failover durante a ativação para que o desempenho possa ser menor do que o normal até que a atualização seja concluída.

• \* Tipo de pacote\* — você pode querer testar o novo software e firmware em uma matriz de armazenamento antes de atualizar os arquivos em outras matrizes de armazenamento.

Para ativar o software em estágio, vá para o **suporte > Centro de atualização** e clique em **Ativar** na área rotulada SANtricity os Controller Software upgrade.

#### Verificação de integridade

Uma verificação de integridade é executada como parte do processo de atualização, mas você também pode executar uma verificação de integridade separadamente antes de começar (vá para o **Centro de Atualização ) Verificação de integridade pré-atualização**).

A verificação de integridade avalia todos os componentes do sistema de storage para garantir que a atualização possa prosseguir. As seguintes condições podem impedir a atualização:

- Unidades atribuídas com falha
- · Peças sobressalentes quentes em uso
- · Grupos de volumes incompletos
- · Operações exclusivas em execução
- · Volumes em falta
- · Controlador em estado não ótimo
- · Número excessivo de eventos de log
- Falha na validação da base de dados de configuração
- · Unidades com versões antigas do DACstore

## O que eu preciso saber antes de atualizar?

Antes de atualizar vários storages de armazenamento, revise as principais considerações como parte do Planejamento.

#### Versões atuais

Você pode exibir as versões atuais do software SANtricity os na página Gerenciar do Gerenciador Unificado para cada storage array descoberto. A versão é mostrada na coluna Software do SANtricity os. As informações de firmware e NVSRAM da controladora estão disponíveis em uma caixa de diálogo pop-up quando você clica na versão do SANtricity os em cada linha.

#### Outros componentes que exigem atualização

Como parte do processo de atualização, você também pode precisar atualizar o driver multipath/failover do host ou o driver HBA para que o host possa interagir com os controladores corretamente.

Para obter informações sobre compatibilidade, consulte o "Matriz de interoperabilidade do NetApp". Consulte também os procedimentos nos Guias expressos do seu sistema operativo. Os guias expressos estão disponíveis no "Documentação do e-Series e do SANtricity".

#### **Controladores duplos**

Se um storage array contiver dois controladores e você tiver um driver multipath instalado, o storage array poderá continuar processando e/S durante a atualização. Durante a atualização, ocorre o seguinte processo:

- 1. O controlador A faz failover de todos os LUNs para o controlador B.
- 2. A atualização ocorre no controlador A..
- 3. O controlador A recupera os LUNs e todos os LUNs do controlador B.
- 4. A atualização ocorre no controlador B.

Após a conclusão da atualização, talvez seja necessário redistribuir manualmente os volumes entre as controladoras para garantir que os volumes voltem para a controladora proprietária correta.

## Atualizar software e firmware

### Execute a verificação de integridade pré-atualização

Uma verificação de integridade é executada como parte do processo de atualização, mas você também pode executar uma verificação de integridade separadamente antes de começar. A verificação de integridade avalia os componentes do storage array para garantir que a atualização possa prosseguir.

#### Passos

1. Na visualização principal, selecione **Manage** e, em seguida, selecione menu:Upgrade Center [Pre-Upgrade Health Check] (Verificação de integridade pré-atualização).

A caixa de diálogo Verificação do estado de pré-atualização abre-se e lista todos os sistemas de armazenamento descobertos.

- Se necessário, filtre ou classifique os sistemas de storage na lista para que você possa visualizar todos os sistemas que não estão no estado ideal atualmente.
- Marque as caixas de seleção dos sistemas de armazenamento que você deseja executar na verificação de integridade.
- 4. Clique em Iniciar.
  - O progresso é mostrado na caixa de diálogo enquanto a verificação de integridade é executada.
- 5. Quando a verificação de integridade for concluída, você pode clicar nas elipses (...) à direita de cada linha para exibir mais informações e executar outras tarefas.

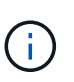

Se algum array falhar na verificação de integridade, você pode pular esse array específico e continuar a atualização para os outros, ou você pode parar todo o processo e solucionar problemas dos arrays que não passaram.

## Atualize o SANtricity os

Atualize um ou mais storages de armazenamento com o software mais recente e NVSRAM para garantir que você tenha todos os recursos e correções de bugs mais recentes. A NVSRAM da controladora é um arquivo de controladora que especifica as configurações padrão para os controladores.

#### Antes de começar

- Os arquivos mais recentes do SANtricity os estão disponíveis no sistema host em que o proxy de serviços da Web do SANtricity e o Gerenciador Unificado estão em execução.
- Você sabe se deseja ativar a atualização de software agora ou mais tarde.

Você pode optar por ativar mais tarde por estes motivos:

- Hora do dia a ativação do software pode demorar muito tempo, então você pode querer esperar até que as cargas de e/S sejam mais leves. Os controladores fazem failover durante a ativação, portanto, o desempenho pode ser menor do que o normal até que a atualização seja concluída.
- \* Tipo de pacote\* você pode querer testar o novo software do sistema operacional em uma matriz de armazenamento antes de atualizar os arquivos em outras matrizes de armazenamento.

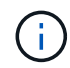

Os sistemas devem estar executando o SANtricity os 11.70.5 para atualizar para 11,80.x ou posterior.

#### Sobre esta tarefa

Mais uma vez

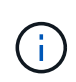

Risco de perda de dados ou risco de danos à matriz de armazenamento - não faça alterações na matriz de armazenamento enquanto a atualização estiver ocorrendo. Mantenha o poder do storage array.

#### Passos

- 1. Se o storage array contiver apenas uma controladora ou um driver multipath não estiver em uso, interrompa a atividade de e/S no storage array para evitar erros de aplicativos. Se o seu storage array tiver duas controladoras e você tiver um driver multipath instalado, não será necessário interromper a atividade de e/S.
- Na exibição principal, selecione Gerenciar e, em seguida, selecione um ou mais storages que você deseja atualizar.
- 3. Selecione Centro de Atualização > Atualizar software SANtricity os.

A página Atualizar software SANtricity os é exibida.

- 4. Transfira o mais recente pacote de software do SANtricity os a partir do site de suporte da NetApp para a sua máquina local.
  - a. Clique em Adicionar novo arquivo ao repositório de software.
  - b. Clique no link para encontrar os mais recentes **Downloads do SANtricity os**.
  - c. Clique no link **Download Latest Release**.
  - d. Siga as instruções restantes para transferir o ficheiro SANtricity os e o ficheiro NVSRAM para a sua máquina local.

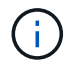

O firmware assinado digitalmente é necessário na versão 8,42 e superior. Se tentar transferir firmware não assinado, é apresentado um erro e a transferência é cancelada.

5. Selecione o arquivo de software do sistema operacional e o arquivo NVSRAM que você deseja usar para atualizar os controladores: a. Na lista suspensa **Selecione um arquivo de software do SANtricity os**, selecione o arquivo do sistema operacional que você baixou para sua máquina local.

Se houver vários arquivos disponíveis, os arquivos serão classificados da data mais recente para a data mais antiga.

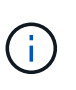

O repositório de software lista todos os arquivos de software associados ao Web Services Proxy. Se você não vir o arquivo que deseja usar, clique no link **Adicionar novo arquivo ao repositório de software**, para navegar até o local onde reside o arquivo do sistema operacional que você deseja adicionar.

a. Na lista suspensa **Selecione um arquivo NVSRAM**, selecione o arquivo do controlador que deseja usar.

Se houver vários arquivos, os arquivos serão classificados da data mais recente para a data mais antiga.

- Na tabela Matriz de armazenamento compatível, reveja os storages de armazenamento compatíveis com o arquivo de software do sistema operacional selecionado e selecione os storages que você deseja atualizar.
  - As matrizes de armazenamento selecionadas na vista gerir e compatíveis com o ficheiro de firmware selecionado são selecionadas por predefinição na tabela Matriz de armazenamento compatível.
  - As matrizes de armazenamento que não podem ser atualizadas com o ficheiro de firmware selecionado não são selecionáveis na tabela Matriz de armazenamento compatível, conforme indicado pelo estado incompatível.
- 7. Opcional: para transferir o arquivo de software para os storages de armazenamento sem ativá-los, marque a caixa de seleção Transfira o software do sistema operacional para os storages, marque-o como encenado e ative posteriormente.
- 8. Clique em Iniciar.
- 9. Dependendo se você escolheu ativar agora ou mais tarde, execute um dos seguintes procedimentos:
  - Digite TRANSFER para confirmar que deseja transferir as versões propostas de software do sistema operacional nos arrays que você selecionou para atualizar e clique em Transferir.

Para ativar o software transferido, selecione Centro de Atualização > Activate Staged os Software.

 Digite UPGRADE para confirmar que deseja transferir e ativar as versões propostas de software do sistema operacional nos arrays que você selecionou para atualizar e clique em Upgrade.

O sistema transfere o ficheiro de software para cada matriz de armazenamento selecionada para atualizar e, em seguida, ativa esse ficheiro iniciando uma reinicialização.

As seguintes ações ocorrem durante a operação de atualização:

- Uma verificação de integridade de pré-atualização é executada como parte do processo de atualização. A verificação de integridade da pré-atualização avalia todos os componentes do storage array para garantir que a atualização possa prosseguir.
- Se qualquer verificação de integridade falhar em um storage array, a atualização será interrompida.
   Você pode clicar nas reticências (...) e selecionar Salvar Registro para revisar os erros. Você também pode optar por substituir o erro de verificação de integridade e clicar em continuar para continuar com a atualização.

- Você pode cancelar a operação de atualização após a verificação de integridade da pré-atualização.
- 10. **Opcional:** uma vez concluída a atualização, você pode ver uma lista do que foi atualizado para uma matriz de armazenamento específica clicando nas reticências (...) e selecionando **Salvar Log**.

O arquivo é salvo na pasta Downloads do navegador com o nome upgrade\_log-<date>.json.

## Ativar o software SO faseado

Você pode optar por ativar o arquivo de software imediatamente ou esperar até um momento mais conveniente. Este procedimento pressupõe que optou por ativar o ficheiro de software posteriormente.

#### Sobre esta tarefa

Você pode transferir os arquivos de firmware sem ativá-los. Você pode optar por ativar mais tarde por estes motivos:

- Hora do dia a ativação do software pode demorar muito tempo, então você pode querer esperar até que as cargas de e/S sejam mais leves. Os controladores reiniciam e fazem failover durante a ativação para que o desempenho possa ser menor do que o normal até que a atualização seja concluída.
- \* Tipo de pacote\* você pode querer testar o novo software e firmware em uma matriz de armazenamento antes de atualizar os arquivos em outras matrizes de armazenamento.

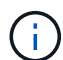

Não é possível parar o processo de ativação depois de iniciado.

#### Passos

- 1. Na vista principal, selecione **Manage** (gerir). Se necessário, clique na coluna Status para classificar, na parte superior da página, todos os storages de armazenamento com o status "Atualização do sistema operacional (aguardando ativação)".
- 2. Selecione uma ou mais matrizes de armazenamento para as quais pretende ativar o software e, em seguida, selecione o **Centro de Atualização > Ativar software de SO faseado**.

As seguintes ações ocorrem durante a operação de atualização:

- Uma verificação de integridade pré-atualização é executada como parte do processo de ativação. A verificação de integridade da pré-atualização avalia todos os componentes do storage array para garantir que a ativação possa continuar.
- Se qualquer verificação de integridade falhar em um storage array, a ativação será interrompida. Você pode clicar nas reticências (...) e selecionar Salvar Registro para revisar os erros. Você também pode optar por substituir o erro de verificação de integridade e clicar em continuar para continuar com a ativação.
- Pode cancelar a operação de ativação após a verificação do estado de pré-atualização. Após a conclusão bem-sucedida da verificação de integridade da pré-atualização, ocorre a ativação. O tempo de ativação depende da configuração do storage array e dos componentes que você está ativando.
- 3. **Opcional:** após a conclusão da ativação, você pode ver uma lista do que foi ativado para uma matriz de armazenamento específica clicando nas reticências (...) e selecionando **Salvar Log**.

O arquivo é salvo na pasta Downloads do navegador com o nome activate\_log-<date>.json.

## Gerenciar o repositório de software

O repositório de software lista todos os arquivos de software associados ao Web Services Proxy.

Se você não vir o arquivo que deseja usar, use a opção Gerenciar Repositório de software para importar um ou mais arquivos do SANtricity os para o sistema host onde o Proxy de serviços da Web e o Gerenciador Unificado estão sendo executados. Você também pode optar por excluir um ou mais arquivos do SANtricity os disponíveis no repositório de software.

#### Antes de começar

Se você estiver adicionando arquivos do SANtricity os, verifique se os arquivos do sistema operacional estão disponíveis no sistema local.

#### Passos

1. No modo de exibição principal, selecione **Manage** e, em seguida, selecione **Centro de Atualização > Manage Software Repository**.

A caixa de diálogo Gerenciar Repositório de Software é exibida.

2. Execute uma das seguintes ações:

| Opção    | Faça isso                                                                                                    |
|----------|----------------------------------------------------------------------------------------------------|
| Importar | a. Clique em <b>Importar.</b>                                                                                                    |
|          | <ul> <li>b. Clique em <b>Procurar</b> e navegue até o local onde residem os arquivos do<br/>sistema operacional que você deseja adicionar.</li> </ul> |
|          | <b>Os arquivos DO SO têm um nome de arquivo semelhante</b> N2800-<br>830000-000.dlp <b>ao</b> .                                                       |
|          | <ul> <li>c. Selecione um ou mais arquivos do sistema operacional que você deseja<br/>adicionar e clique em Importar.</li> </ul>                       |
| Eliminar | <ul> <li>a. Selecione um ou mais arquivos do SO que você deseja remover do repositório de software.</li> <li>b. Clique em <b>Excluir</b>.</li> </ul>  |

#### Resultados

Se você selecionou importar, o(s) arquivo(s) será(ão) carregado(s) e validado(s). Se você selecionou excluir, os arquivos serão removidos do repositório de software.

## Limpar o software de SO faseado

Você pode remover o software de sistema operacional em estágios para garantir que uma versão pendente não seja ativada inadvertidamente posteriormente. A remoção do software do SO em estágio não afeta a versão atual que está sendo executada nos storages de armazenamento.

#### Passos

1. Na visualização principal, selecione Manage e, em seguida, selecione Centro de Atualização > Clear Staged os Software.

A caixa de diálogo Clear Staged os Software abre e lista todos os sistemas de armazenamento descobertos com software pendente ou NVSRAM.

- 2. Se necessário, filtre ou classifique os sistemas de storage na lista para que você possa visualizar todos os sistemas que tenham feito o software em estágios.
- 3. Marque as caixas de seleção dos sistemas de armazenamento com software pendente que você deseja desmarcar.
- 4. Clique em Limpar.

O estado da operação é apresentado na caixa de diálogo.

#### Informações sobre direitos autorais

Copyright © 2024 NetApp, Inc. Todos os direitos reservados. Impresso nos EUA. Nenhuma parte deste documento protegida por direitos autorais pode ser reproduzida de qualquer forma ou por qualquer meio — gráfico, eletrônico ou mecânico, incluindo fotocópia, gravação, gravação em fita ou storage em um sistema de recuperação eletrônica — sem permissão prévia, por escrito, do proprietário dos direitos autorais.

O software derivado do material da NetApp protegido por direitos autorais está sujeito à seguinte licença e isenção de responsabilidade:

ESTE SOFTWARE É FORNECIDO PELA NETAPP "NO PRESENTE ESTADO" E SEM QUAISQUER GARANTIAS EXPRESSAS OU IMPLÍCITAS, INCLUINDO, SEM LIMITAÇÕES, GARANTIAS IMPLÍCITAS DE COMERCIALIZAÇÃO E ADEQUAÇÃO A UM DETERMINADO PROPÓSITO, CONFORME A ISENÇÃO DE RESPONSABILIDADE DESTE DOCUMENTO. EM HIPÓTESE ALGUMA A NETAPP SERÁ RESPONSÁVEL POR QUALQUER DANO DIRETO, INDIRETO, INCIDENTAL, ESPECIAL, EXEMPLAR OU CONSEQUENCIAL (INCLUINDO, SEM LIMITAÇÕES, AQUISIÇÃO DE PRODUTOS OU SERVIÇOS SOBRESSALENTES; PERDA DE USO, DADOS OU LUCROS; OU INTERRUPÇÃO DOS NEGÓCIOS), INDEPENDENTEMENTE DA CAUSA E DO PRINCÍPIO DE RESPONSABILIDADE, SEJA EM CONTRATO, POR RESPONSABILIDADE OBJETIVA OU PREJUÍZO (INCLUINDO NEGLIGÊNCIA OU DE OUTRO MODO), RESULTANTE DO USO DESTE SOFTWARE, MESMO SE ADVERTIDA DA RESPONSABILIDADE DE TAL DANO.

A NetApp reserva-se o direito de alterar quaisquer produtos descritos neste documento, a qualquer momento e sem aviso. A NetApp não assume nenhuma responsabilidade nem obrigação decorrentes do uso dos produtos descritos neste documento, exceto conforme expressamente acordado por escrito pela NetApp. O uso ou a compra deste produto não representam uma licença sob quaisquer direitos de patente, direitos de marca comercial ou quaisquer outros direitos de propriedade intelectual da NetApp.

O produto descrito neste manual pode estar protegido por uma ou mais patentes dos EUA, patentes estrangeiras ou pedidos pendentes.

LEGENDA DE DIREITOS LIMITADOS: o uso, a duplicação ou a divulgação pelo governo estão sujeitos a restrições conforme estabelecido no subparágrafo (b)(3) dos Direitos em Dados Técnicos - Itens Não Comerciais no DFARS 252.227-7013 (fevereiro de 2014) e no FAR 52.227- 19 (dezembro de 2007).

Os dados aqui contidos pertencem a um produto comercial e/ou serviço comercial (conforme definido no FAR 2.101) e são de propriedade da NetApp, Inc. Todos os dados técnicos e software de computador da NetApp fornecidos sob este Contrato são de natureza comercial e desenvolvidos exclusivamente com despesas privadas. O Governo dos EUA tem uma licença mundial limitada, irrevogável, não exclusiva, intransferível e não sublicenciável para usar os Dados que estão relacionados apenas com o suporte e para cumprir os contratos governamentais desse país que determinam o fornecimento de tais Dados. Salvo disposição em contrário no presente documento, não é permitido usar, divulgar, reproduzir, modificar, executar ou exibir os dados sem a aprovação prévia por escrito da NetApp, Inc. Os direitos de licença pertencentes ao governo dos Estados Unidos para o Departamento de Defesa estão limitados aos direitos identificados na cláusula 252.227-7015(b) (fevereiro de 2014) do DFARS.

#### Informações sobre marcas comerciais

NETAPP, o logotipo NETAPP e as marcas listadas em http://www.netapp.com/TM são marcas comerciais da NetApp, Inc. Outros nomes de produtos e empresas podem ser marcas comerciais de seus respectivos proprietários.